## Windows Picture and Fax Viewer

If you're having difficulty opening some pictures, try using the built in program for opening such files.

- 1. After downloading the attached file to your computer, rightclick START...Explorer.
- 2. Scroll up to the folder where you stored the particular file, probably in MY COMPUTER's Picture file. Doubleclick the folder in which you saved the file.
- 3. On the right side of the screen you should see the file. Rightclick it. Select OPEN WITH.
- 4. On the OPEN WITH screen remove the check from the box at the bottom of that list.
- 5. Scroll down the list and near the top you'll see Windows Picture and Fax Viewer. Doubleclick it.
- 6. IF it opens the file for you, then go back and repeat steps 1-5, but before you do, put the check in the box at the bottom of the list that says Always use this program to open files with this extension.

After this anytime you doubleclick a file with this same extension, the Windows Picture and Fax Viewer will pop up and open the picture for you.

Note: If you have another program that can view picture files, you might prefer to select it so it is associated with all image files.

Revised 6/13/2009 JMM